### Introduction

Vendor Search provides the ability to search for a SWIFT vendor on the web using several different search criteria options such as the vendor's legal (location) name, Doing Business As (DBA) name, location Id tax identification number and vendor status. A combination of these fields can be entered. When your search is complete, a list of the results that match the criteria entered will display. The query can be run wide-open with no search criteria entered and will return a list of all vendors.

The vendor file data is maintained by Minnesota Management and Budget (MMB) on the Statewide Integrated Financial Tools (SWIFT) system. Approved vendor information is downloaded from SWIFT to ISRS on Monday - Friday nights. Then is sent to Marketplace approximately a half hour later.

### How to Access the Product

First access <u>Minnesota State Employee Home</u> by logging in with your Star ID and password, you will land on the Employee Home screen.

The Vendor Search option is available through both the ISRS Accounting application and the ISRS Purchasing application. The option will appear in the Administrative Application list, based on the security granted for that application.

#### Select Purchasing

| MINNESOTA STATE                                                           | Reports Contact Us Log                                                              |
|---------------------------------------------------------------------------|-------------------------------------------------------------------------------------|
| Employee Home                                                             | Heimberg, Dean M. DV-System Office 👻 Hel                                            |
| Dashboard My Profile My Jobs My Settings                                  |                                                                                     |
| Employee Applications                                                     | Some Useful Links                                                                   |
| eTimesheet - Request, review, or approve employee time and leave          | State of MN Employee Self-Service<br>State Employee Group Insurance Program (SEGIP) |
| Security Administration - Requesting and approving ISRS security requests | Retirement<br>Employee Contracts/Plans                                              |
| Tuition Waiver - View and request employee tuition waiver                 | SharePoint (ISRS-HR Products)<br>Job Opportunities                                  |
|                                                                           | Payroll Calendar<br>Academic Calendar                                               |
| Administrative Applications                                               | HR Office Contact Information                                                       |
| Accounting - Accounting Application                                       |                                                                                     |
| Russhaning Marketelana EV Ball Vandar Caarab Load Chart Card File         |                                                                                     |

Figure 1 – Minnesota State Employee Home

If Accounting this brings you to the ISRS Accounting home page

**Under Queries select Vendor Search** 

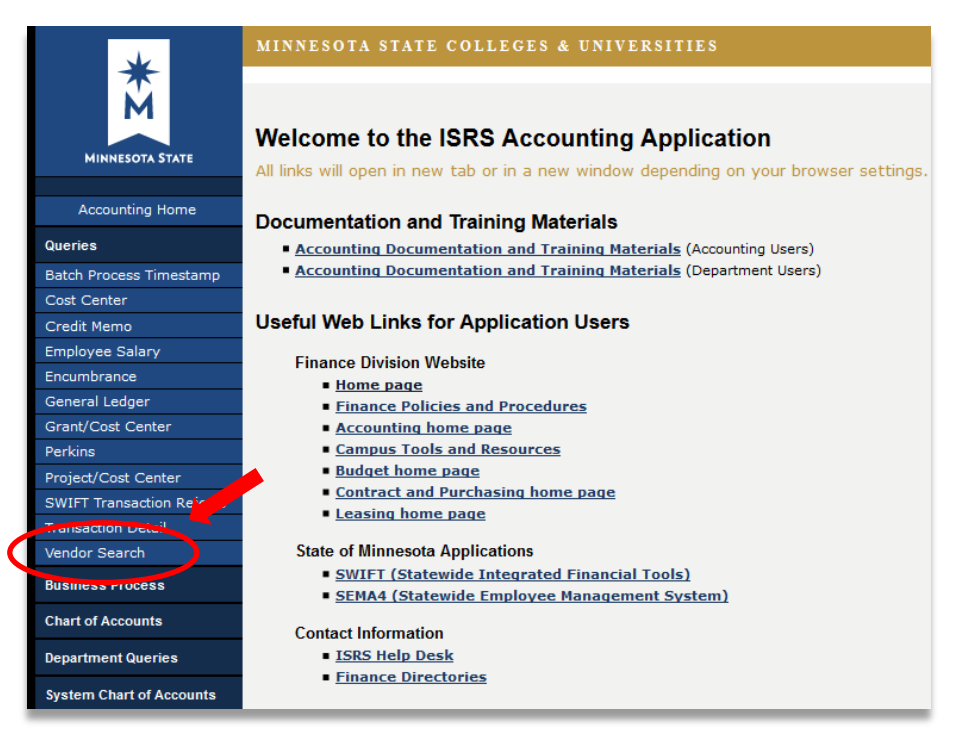

Figure 2 – Vendor Search Option in ISRS Web Accounting

If Purchasing this brings you to the Minnesota State Purchasing Home Page. Several web links are provided with useful business and ISRS information to best assist staff to do their job.

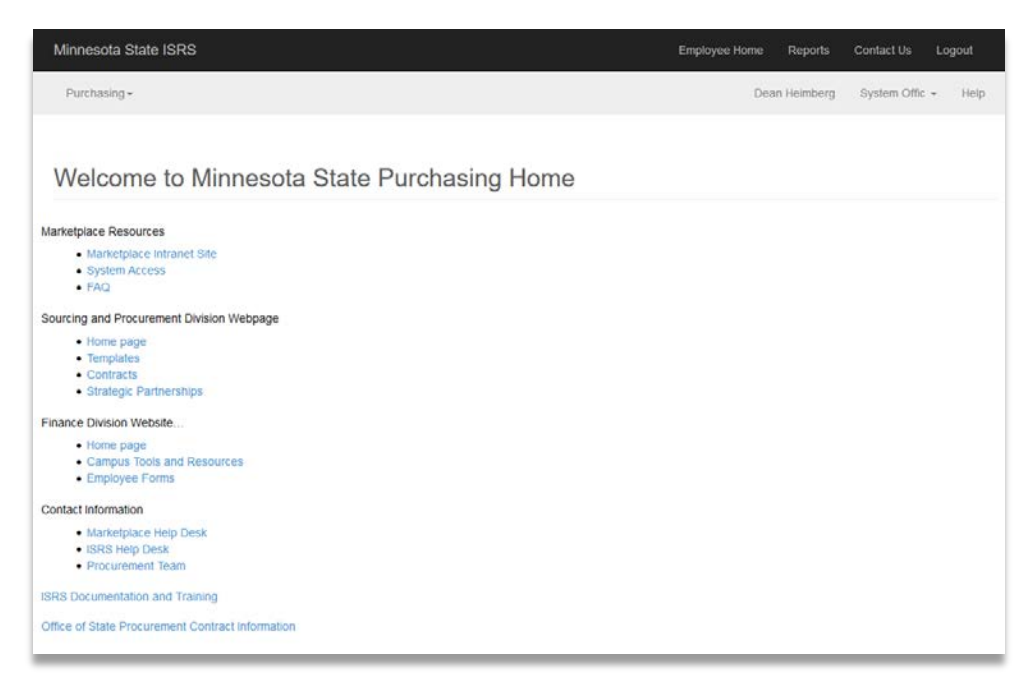

Figure 3 – Minnesota State Purchasing Home Page

In the upper left corner select the Purchasing dropdown

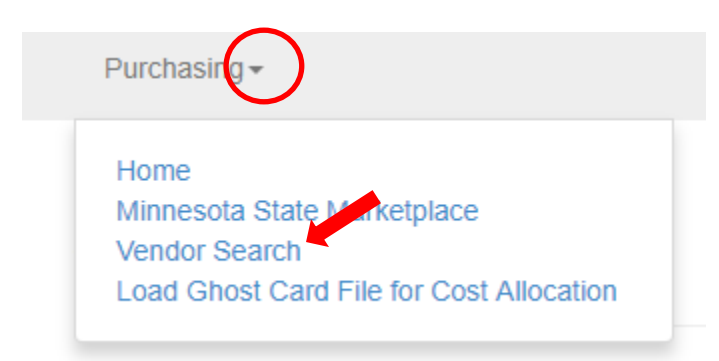

Figure 4 – Purchasing Application Options

Select Vendor Search

### **Search Criteria**

Enter criteria in one or more of the following fields to narrow results and select [Search]. If no results are found the message will be given "Our search returned no results. Please revise and try again."

A wildcard is automatically implied at the beginning and end of the criteria entered in each of the searchable fields.

| Vendor Search      |          |                    |  |  |
|--------------------|----------|--------------------|--|--|
| Vendor or DBA Name |          |                    |  |  |
| Vendor ID          | Location | End Location Range |  |  |
| 0000204781         | 001      | 999                |  |  |
| Tax ID Number      |          |                    |  |  |
| Postal Code        |          |                    |  |  |
| Courth             |          | Advanced Sear      |  |  |

Figure 5 - Vendor Search Page

4

- Vendor or DBA Name Enter a full or partial vendor or DBA name (a wildcard is assume before and after what is entered). The field is not case-sensitive and will also autopopulated based on what is entered.
- Vendor ID Enter a full or partial vendor id up to ten characters. If only one character is entered such as a '2' all locations with a '2' in it anywhere will be returned.
- Location Enter a full or partial location or begin location if searching for a range. If only one character is entered such as a '2' all locations with a '2' in it anywhere will be returned.
- End Location Range This field will be greyed out until the Location field is filled in. Enter a range of vendor location Ids for the vendor you are searching for. If both the Start and End fields are filled in, the system will treat the data as numbers. For example
   if the user fills in 2 in the start field and 5 in the end field, the system would return all vendor locations from 002 through 005. (Leading zeros are assumed in this example.)
- Tax ID Number Enter the Federal Tax Identification number, the Minnesota State Tax Identification number or the Social Security Number of the vendor you are searching for. If searching by this field the number will not display in the results.
- **Postal Code** Enter the zip code of the vendor you are searching for.

### **Advance Search**

Select Advance Search for additional searchable fields

| Address                   |                 |
|---------------------------|-----------------|
|                           |                 |
| Vendor status             |                 |
|                           | v               |
| Business Type             |                 |
|                           | Ŧ               |
| Add another business type |                 |
| Vendor Type               |                 |
|                           | •               |
| Add another vendor type   |                 |
| Search Clear              | Advanced Search |

Figure 6 – Advance Search Options

- Address This will search on Address 1, Address 2, and Address 3 fields.
- Vendor Status Enter a Vendor Status or use the dropdown to select from a list of valid vendor statuses. EXAMPLES: A - Approved; D - Deleted from MAPS/SWIFT; I - Inactive
- Business Type Enter the Business Type code or use the dropdown to select a valid business type codes. EXAMPLES: 1-Manufacturer; 2-Retailer; W-State Agency
- Vendor Type Enter the Vendor Type or use the dropdown to select from a list of valid vendor type codes. EXAMPLES: 01-Individul; 02-Business

## **Screen Buttons**

The following information is included on this report:

| Field Name                | Description                                                     |
|---------------------------|-----------------------------------------------------------------|
| Search                    | When a user is on vendor search and clicks the "Search" button, |
|                           | the button should disable until the search is loaded.           |
| Clear                     | Clear button clears the search criteria but does not clear the  |
|                           | search results.                                                 |
| Advanced Search           | Lists additional searchable fields                              |
| Add another business type | Select to add additional business type to the search            |
| Add another vendor type   | Select to add additional vendor type to the search              |

# **Vendor Query Search Results**

Search results will display a list of matching records.

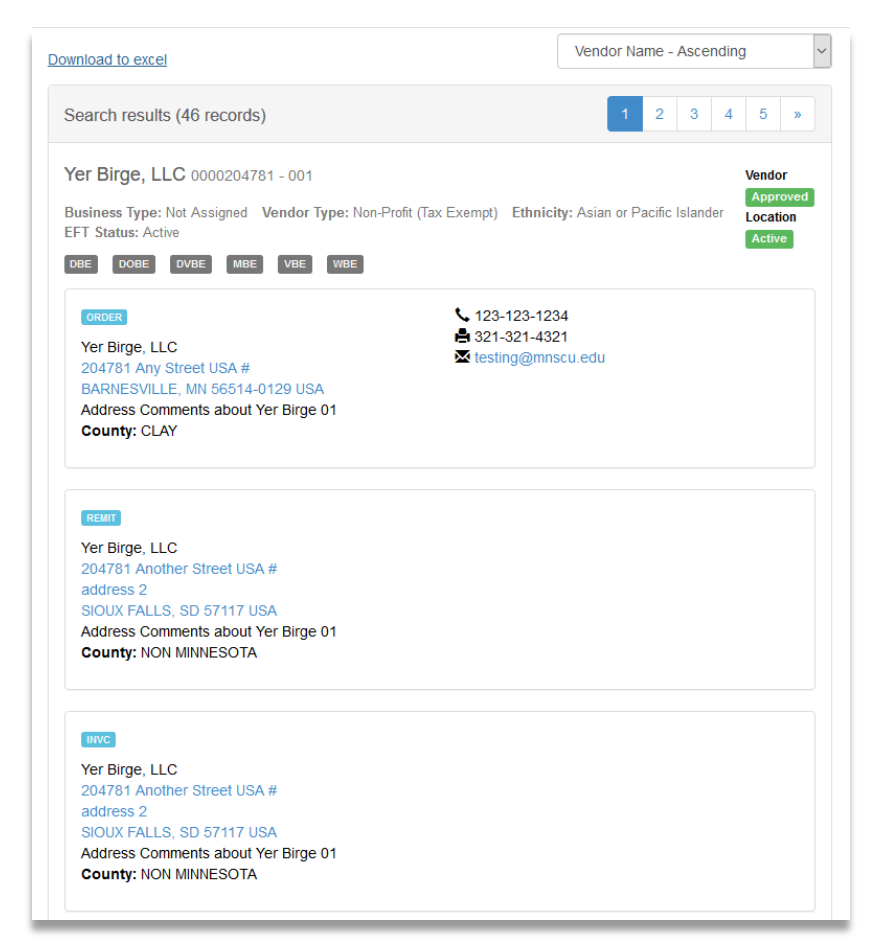

Figure 7 – Vendor Search Results

These results include the following fields:

| Field Name        | Description                                                                                                    |
|-------------------|----------------------------------------------------------------------------------------------------|
| Download to excel | Select to download the results to Excel. If there are more than<br>500 results and the user attempts to download that combination<br>to Excel an error message will display "Download maximum<br>exceeded! Click CANCEL and reduce the result set" or OK to only<br>download the first 500 matching vendors |
| Sort by           | <ul> <li>Use the dropdown to select from the following options:</li> <li>Vendor Name – Ascending (default)</li> <li>Vendor Name – Descending</li> <li>Vendor ID – Ascending</li> <li>Vendor ID – Descending</li> </ul>                                                                                      |
| Search results    | Lists the number of total records returned. The first 10 will display on the page                                                                                                    |
| Pagination        | If greater than 10 results, there is the option at the top and<br>bottom of the page to move to the next 10 or skip to another<br>page up to 5 pages at a time                                                                                                    |
| Vendor Legal Name | Displays the vendor legal name in the heading                                                                                                    |

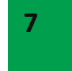

| Vendor ID                 | Displays the SWIFT vendor id                                        |
|---------------------------|---------------------------------------------------------------------|
| Location                  | Displays the SWIFT vendor location id                               |
| Business Type             | Displays Business Type if on file                                   |
| Tax ID Codo               | Displays Tax ID Code Type if on file. Note if S-Corp or C-Corp      |
| Tax ID Code               | 'Corporation' will display                                          |
| Vendor Type               | Displays Vendor Type if on file                                     |
| Ethnicity                 | Displays Ethnicity if on file                                       |
| Disadvantaged Business    | Displays DBE if on file. Hover over field to view text description  |
| Enterprise                |                                                                     |
| Disability-Owned Business | Displays DOBE if on file. Hover over field to view text description |
| Enterprise                |                                                                     |
| Disabled Veteran-Owned    | Displays DVBE if on file. Hover over field to view text description |
| Business Enterprise       |                                                                     |
| Small Business Enterprise | Displays SBE if on file. Hover over field to view text description  |
| Minority-Owned Business   | Displays MBE if on file. Hover over field to view text description  |
| Enterprise                |                                                                     |
| Veteran-Owned Business    | Displays VBE if on file. Hover over field to view text description  |
| Enterprise                |                                                                     |
| Women-Owned Business      | Displays WBE if on file. Hover over field to view text description  |
| Enterprise                |                                                                     |
| EFT Status                | Will display if Active                                              |
|                           | Displays the vendor status:                                         |
| Vendor Status             | <ul> <li>Approved (green)</li> </ul>                                |
|                           | <ul> <li>Deleted from MAPS/SWIFT (red)</li> </ul>                   |
|                           | <ul> <li>Inactive (orange)</li> </ul>                               |
|                           | Displays the location status:                                       |
| Location Status           | <ul> <li>Active (green)</li> </ul>                                  |
|                           | <ul> <li>Inactive (gray)</li> </ul>                                 |
| Address Type              | Displays the vendor's address in the following sort order:          |
|                           |                                                                     |
|                           |                                                                     |
|                           |                                                                     |
|                           |                                                                     |
|                           | Clinking on the address will open it up in Google maps              |
| Vendor Legal Name or DBA  | Displays the vendor's legal name or the DBA name if on file         |
| Name if on file           |                                                                     |
| Address                   | Displays Address 1, 2, and 3                                        |
| City/State/Zip            | Displays the vendor city, state and zip code                        |
| Country                   | Displays the vendor country                                         |
| County                    | Displays the vendor county if on file                               |
| Business Telephone Number | Displays the contact's phone number if on file                      |
|                           | Format: 999-9999 or 999-999-9999 unless the number is greater       |
|                           | than 7 or 10 in that case the number will display in its entirety   |

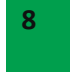

|           | without any dashes. The field will be followed by the phone<br>extension if on file (it will begin with the letter x followed by the<br>ext number)                                                                                                    |
|-----------|----------------------------------------------------------------------------------------------------|
| Toll Free | Displays the vendor's toll free number if on file (format 999-999-<br>9999)<br>Format: 999-9999 or 999-999-9999 but if greater than 7 or 10<br>numbers the number will display in its entirety without any<br>dashes. The field will be followed by the phone extension if on file<br>(it will begin with the letter x followed by the ext number) |
| Fax Nbr   | Displays the vendor's fax number if on file (format 999-999-9999)                                                                                                    |
| Email     | Displays the vendor's email address if on file                                                                                                    |

## **Need Help?**

For additional assistance, please submit a ticket via the Minnesota State IT Service Desk portal: https://servicedesk.minnstate.edu/

Minnesota State is an affirmative action, equal opportunity employer and educator.